# 在ISE上配置安全SMTP伺服器

## 目錄

簡介
必要條件
需求
採用元件
組態
SMTP設定
不進行身份驗證或加密的不安全SMTP通訊設定
安全SMTP通訊設定
已啟用加密的安全SMTP通訊
已啟用身份驗證設定的安全SMTP通訊
驗證
疑難排解
相關資訊

# 簡介

本文說明如何在Cisco Identity Services Engine(ISE)上配置簡單郵件傳輸協定(SMTP)伺服器,以支援針對多個服務的電子郵件通知。ISE版本3.0支援與SMTP伺服器的安全和不安全連線。

作者:Poonam Garg,思科TAC工程師。

### 必要條件

#### 需求

思科建議您瞭解思科ISE和SMTP伺服器功能的基本知識。

#### 採用元件

本文件所述內容不限於特定軟體和硬體版本。

本文中的資訊是根據特定實驗室環境內的裝置所建立。文中使用到的所有裝置皆從已清除(預設))的組態來啟動。如果您的網路運作中,請確保您瞭解任何指令可能造成的影響。

### 組態

本節介紹ISE的配置以支援用於以下操作的電子郵件通知:

- ・在啟用「在電子郵件中包含系統警報」選項的情況下,向任何內部管理員使用者傳送電子郵件
  警報通知。傳送警報通知的發件人的電子郵件地址硬編碼為ise@<hostname>。
- 允許發起人向訪客傳送電子郵件通知,告知其登入憑據和密碼重置說明。

- 使訪客能夠在成功註冊自身後自動接收其登入憑證,並在訪客帳戶過期之前執行操作。
- 在密碼到期日期之前,向ISE管理員使用者/在ISE上配置的內部網路使用者傳送提醒電子郵件。

## SMTP設定

在ISE可以使用任何電子郵件服務之前,它必須配置SMTP中繼伺服器。要更新SMTP伺服器詳細資 訊,請導航到**管理>系統>設定>代理> SMTP伺服器。** 

此表顯示了分散式ISE環境中的哪個節點傳送電子郵件。

| 電子郵件用途            | 傳送電子郵件的節點 |
|-------------------|-----------|
| 訪客帳戶過期            | 主要PAN     |
| 警報                | 活動MnT     |
| 來自相應門戶的發起人和訪客帳戶通知 | PSN       |
| 密碼過期              | 主要PAN     |

配置SMTP伺服器,以便能夠根據您的要求接受來自ISE的郵件,無論是否進行身份驗證或加密。

#### 不進行身份驗證或加密的不安全SMTP通訊設定

1. 定義SMTP伺服器主機名(出站SMTP伺服器)。

- 2. SMTP埠(此埠必須在網路中開啟才能連線到SMTP伺服器)。
- 3. 連線超時(輸入思科ISE等待來自SMTP伺服器的響應的最長時間)。
- 4. 按一下「**Test Connection**」和「Save」。

| E Cisco IS                                                              | SE          |                                                                                        |                                                         |                                                                                                |                                                                             | Administration                                                                              | - System                                               |              |          |
|-------------------------------------------------------------------------|-------------|----------------------------------------------------------------------------------------|---------------------------------------------------------|------------------------------------------------------------------------------------------------|-----------------------------------------------------------------------------|---------------------------------------------------------------------------------------------|--------------------------------------------------------|--------------|----------|
| Deployment                                                              | Licensing   | Certificates Lo                                                                        | gging                                                   | Maintenance                                                                                    | Upgrade                                                                     | Health Checks                                                                               | Backup & Restore                                       | Admin Access | Settings |
| Client Provisioning<br>FIPS Mode<br>Security Settings<br>Alarm Settings |             | SMTP S<br>Configure a Simp<br>sponsors to send<br>and enable guest<br>themselves and w | erver<br>email notifica<br>s to automativith actions to | Settings<br>er Protocol(SMTP<br>tion to guests wil<br>cally receive their<br>take before their | ) server to send<br>h their login cre<br>login credential<br>guest accounts | email notifications for a<br>dentials and password r<br>safter they successfully<br>expire. | alarms, to enable<br>reset instructions,<br>y register |              |          |
| Posture                                                                 | >           | SMTP Server*                                                                           | mail.test                                               | lab.com                                                                                        |                                                                             |                                                                                             |                                                        |              |          |
| Profiling                                                               |             | SMTP Port*                                                                             | 25                                                      | 0                                                                                              |                                                                             |                                                                                             |                                                        |              |          |
| Protocols                                                               | >           | Connection Timeo                                                                       | ut 60                                                   | seconds                                                                                        | 0                                                                           |                                                                                             |                                                        |              |          |
| Endpoint Scripts                                                        | >           | Encryption se                                                                          | ttings                                                  |                                                                                                |                                                                             |                                                                                             |                                                        |              |          |
| Proxy<br>SMTP Server                                                    |             | Enable TLS/SSL (<br>to the SMTP mail                                                   | connection er<br>server befor                           | cryption to requir<br>e sending e-mail.                                                        | e ISE to establis                                                           | h an encrypted connect                                                                      | tion                                                   |              |          |
| SMS Gateway<br>System Time<br>ERS Settings<br>API Gateway Settings      |             | Use TLS/SSL I<br>Authentication<br>Use Password A                                      | incryption ()<br>In Settings<br>uthentication           |                                                                                                |                                                                             |                                                                                             |                                                        |              |          |
| Network Success Di                                                      | agnostics > |                                                                                        |                                                         |                                                                                                | Test Connect                                                                | lon                                                                                         |                                                        |              |          |

資料包捕獲顯示ISE與SMTP伺服器之間的通訊(無身份驗證或加密):

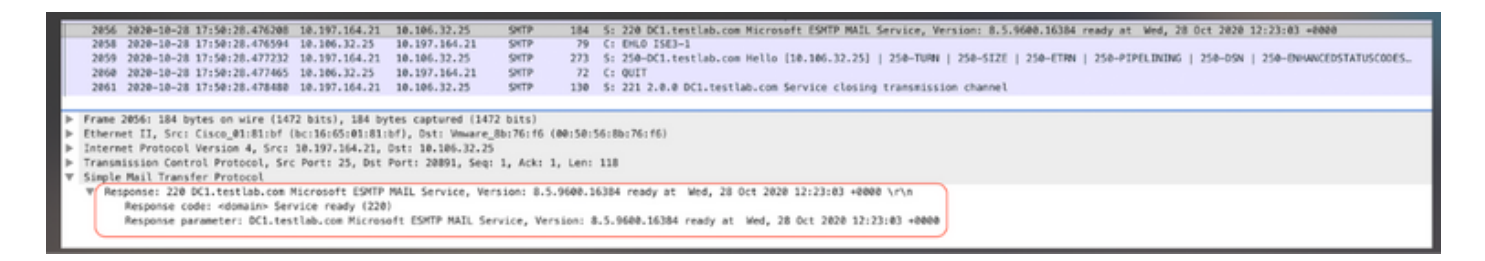

安全SMTP通訊設定

可通過兩種方式建立安全連線:

1. 基於SSL

2. 使用者名稱/基於密碼

使用的SMTP伺服器必須支援基於SSL和憑據的身份驗證。安全SMTP通訊可與同時啟用的任一選項 或同時啟用的兩個選項一起使用。

#### 已啟用加密的安全SMTP通訊

- 在ISE受信任證書中匯入SMTP伺服器證書的根CA證書,用法:信任ISE中的身份驗證,信任 客戶端身份驗證和系統日誌。
- 2. 配置SMTP伺服器,在SMTP伺服器上為加密通訊配置的埠,並選中使用TLS/SSL加密選項。

| = CISCO ISE                                         |              |                       |                                |                                                                                       | Administration                                                              | - System                              |              |          |
|-----------------------------------------------------|--------------|-----------------------|--------------------------------|---------------------------------------------------------------------------------------|-----------------------------------------------------------------------------|---------------------------------------|--------------|----------|
| Deployment Licensing                                | Certificates | Logging Ma            | aintenance                     | Upgrade                                                                               | Health Checks                                                               | Backup & Restore                      | Admin Access | Settings |
| Certificate Management ~<br>System Certificates     | issuer       |                       |                                |                                                                                       |                                                                             |                                       |              |          |
| Trusted Certificates                                |              | * Friendly Name       | mail.cisco.co                  | om                                                                                    |                                                                             |                                       |              |          |
| OCSP Client Profile<br>Certificate Signing Requests |              | Status                | Z Enabled                      | ~                                                                                     |                                                                             |                                       |              |          |
| Certificate Periodic Check Se                       |              | Description           |                                |                                                                                       |                                                                             |                                       |              |          |
| Certificate Authority >                             |              | Subject               | CN=mail.cisco.<br>CN=HydrantID | com,O+Cisco Sys<br>SSL ICA G2,O+Hy                                                    | tems), Inc.,L=San Jose,ST<br>drantID (Avalanche Cloud (                     | •California,C=US<br>Corporation),C=US |              |          |
|                                                     |              | Valid From            | Mon, 6 Apr 202                 | 20 12:48:24 UTC                                                                       |                                                                             |                                       |              |          |
|                                                     |              | Valid To (Expiration) | Wed, 6 Apr 20                  | 22 12:58:00 UTC                                                                       |                                                                             |                                       |              |          |
|                                                     |              | Serial Number         | 08 20 2F 3A 9                  | 6 C4 5F FB 22 52                                                                      | 1F 23 63 87 E6 48 6E 14                                                     | 99.80                                 |              |          |
|                                                     |              | Signature Algorithm   | SHA256WITHR                    | SA                                                                                    |                                                                             |                                       |              |          |
|                                                     |              | Key Length            | 2048                           |                                                                                       |                                                                             |                                       |              |          |
|                                                     | Usage        |                       |                                |                                                                                       |                                                                             |                                       |              |          |
|                                                     |              |                       | Trusted For: (<br>Trust for a  | outhentication with<br>for client authent<br>Trust for certific<br>uthentication of C | vin ISE<br>ication and Syslog<br>ate based admin authenti<br>Sisco Services | cation                                |              |          |

「測試連線」顯示與SMTP伺服器的連線成功。

|                                         |                                                        |                                                                          |                                      | Administration - System                      |
|-----------------------------------------|--------------------------------------------------------|--------------------------------------------------------------------------|--------------------------------------|----------------------------------------------|
| Certificates                            | Logging                                                | Maintenance                                                              | Upgr                                 |                                              |
| SMTP<br>Configure a                     | Server                                                 | Settings                                                                 | ) server 1                           | Information                                  |
| sponsors to<br>and enable<br>themselves | send email noti<br>guests to autom<br>and with actions | fication to guests wit<br>atically receive their<br>to take before their | th their lo<br>login cre<br>guest ac | Successfully connected to mail.testlab.com . |
| SMTP Serve                              | er* mail.t                                             | estlab.com                                                               |                                      | ок                                           |
| SMTP Port*                              | 25                                                     | 0                                                                        |                                      |                                              |
| Connection                              | Timeout 60                                             | seconds                                                                  | 0                                    |                                              |
| Encryptio                               | n settings                                             |                                                                          |                                      |                                              |
| Enable TLS/<br>to the SMTP              | SSL connection<br>mail server bef                      | encryption to requir<br>ore sending e-mail.                              | e ISE to e                           | establish an encrypted connection            |
| 🕜 Use TLS                               | /SSL Encryption (                                      | D                                                                        |                                      |                                              |
| Authentic                               | ation Setting                                          | IS                                                                       |                                      |                                              |
| Use Passw                               | ord Authentication                                     | n                                                                        |                                      |                                              |
|                                         |                                                        |                                                                          | Test C                               | onnection                                    |

#### 資料包捕獲顯示伺服器已接受ISE請求的STARTTLS選項。

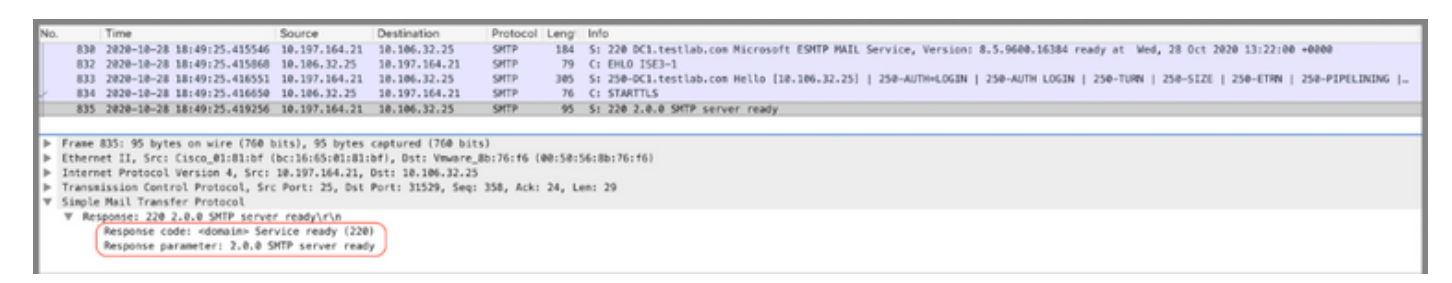

#### 已啟用身份驗證設定的安全SMTP通訊

- 1. 配置SMTP伺服器和SMTP埠。
- 2. 在Authentication Settings下,選中**Use Password Authentication**選項並提供使用者名稱和密 碼。

基於密碼的身份驗證工作正常時,成功**測試連線**:

|                                |                                    |                                                |                          | Administration · System                      |
|--------------------------------|------------------------------------|------------------------------------------------|--------------------------|----------------------------------------------|
| Certificates                   | Logging                            | Maintenance                                    | Upgr                     | (i)                                          |
| SMTP                           | Server                             | Settings                                       |                          | Information                                  |
| Configure a S<br>sponsors to s | imple Mail Trar<br>end email notif | nsfer Protocol(SMTP<br>fication to guests wit  | ) server t<br>h their lo | Test Connection to SMTP Server               |
| and enable gu<br>themselves an | uests to autom<br>nd with actions  | atically receive their<br>to take before their | login cre<br>guest ac    | Successfully connected to mail.testlab.com . |
| SMTP Server                    | mail.to                            | estlab.com                                     |                          | ок                                           |
| SMTP Port*                     | 25                                 | 0                                              |                          |                                              |
| Connection Ti                  | imeout 60                          | seconds                                        | 0                        |                                              |
| Encryption                     | settings                           |                                                |                          |                                              |
| Enable TLS/S<br>to the SMTP r  | SL connection<br>mail server bef   | encryption to requir<br>ore sending e-mail.    | e ISE to estat           | blish an encrypted connection                |
| Use TLS/S                      | SSL Encryption (                   | D                                              |                          |                                              |
| Authentica                     | tion Setting                       | S                                              |                          |                                              |
| 🛃 Use Passwo                   | rd Authentication                  | n                                              |                          |                                              |
| User Name*                     | poongarg                           |                                                |                          |                                              |
| Password*                      |                                    |                                                |                          |                                              |
|                                |                                    |                                                | Test Conne               | ection                                       |

#### 顯示使用憑據成功身份驗證的資料包捕獲示例:

| N | D.     | Time                         | Source           | Destination        | Protocol   | Leng    | Info                                                                                                    |
|---|--------|------------------------------|------------------|--------------------|------------|---------|----------------------------------------------------------------------------------------------------|
| Т | 1631   | 2828-18-28 18:43:13.671815   | 10.197.164.21    | 10.106.32.25       | SHITP      | 184     | S: 220 DC1.testlab.com Microsoft ESMTP MAIL Service, Version: 8.5.9608.16384 ready at Wed, 28 Oct 2020 13:15:48 +0000            |
|   | 1633   | 2020-10-28 18:43:13.671279   | 10.106.32.25     | 10.197.164.21      | SHTP       | 79      | C: EHLO ISE3-1                                                                                                    |
|   | 1634   | 2020-10-28 18:43:13.671925   | 10.197.164.21    | 10.106.32.25       | SHITP      | 305     | S: 250-DC1.testlab.com Hello [10.106.32.25]   250-AUTH-LOGIN   250-AUTH LOGIN   250-TURN   250-EIZE   250-EITRN   250-PIPELINING |
|   | 1635   | 2020-10-28 18:43:13.672058   | 10.106.32.25     | 10.197.164.21      | SHITP      | 78      | CI AUTH LOGIN                                                                                                    |
|   | 1636   | 2020-10-28 18:43:13.672652   | 10.197.164.21    | 10.106.32.25       | SHTP       | 84      | S: 334 V0NLcr5hbM06                                                                                                    |
|   | 1637   | 2020-10-28 18:43:13.672703   | 10.106.32.25     | 10.197.164.21      | SHTP       | 88      | C: User: c69vbmdhcmc=                                                                                                    |
|   | 1638   | 2020-10-28 18:43:13.673429   | 10.197.164.21    | 10.106.32.25       | SHTP       | 84      | S: 334 U6#zc36vcm06                                                                                                    |
| ÷ | 1639   | 2020-10-28 18:43:13.673474   | 10.106.32.25     | 10.197.164.21      | SHTP       | 88      | C: Pass: QyF2Y28M(M+                                                                                                    |
|   | 1648   | 2020-10-28 18:43:13.677062   | 10.197.164.21    | 10.106.32.25       | SHTP       | 203     | S: 235 2.7.0 Authentication successful                                                                                           |
| Т | 1641   | 2020-10-28 18:43:13.677271   | 10.106.32.25     | 10.197.164.21      | SHTP       | 72      | C: OUIT                                                                                                    |
|   | 1642   | 2020-10-28 18:43:13.677906   | 10.197.164.21    | 10.106.32.25       | SHTP       | 130     | S: 221 2.0.0 DCL.testlab.com Service closing transmission channel                                                                |
| Þ | Frane  | 1648: 183 bytes on wire (824 | bits), 103 byt   | es captured (824 b | its)       |         |                                                                                                    |
|   | Ethern | et II, Src: Cisco_#1:81:bf   | bc:16:65:01:81:  | bf), Dst: Vmware_8 | b:76:f6 () | 10:50:5 | 618b1761f6)                                                                                                    |
|   | Intern | et Protocol Version 4, Src:  | 18.197.164.21,   | Ost: 10.106.32.25  |            |         |                                                                                                    |
|   | Transm | ission Control Protocol, Sro | Port: 25, Dst    | Port: 30267, Seq:  | 394, Ack:  | 54, L4  | in: 37                                                                                                    |
|   | Simple | Mail Transfer Protocol       |                  |                    |            |         |                                                                                                    |
|   | V Res  | sponse: 235 2.7.0 Authentica | tion successfull | r\n                |            |         |                                                                                                    |
|   |        | Response code: Authenticati  | on successful (2 | 235)               |            |         |                                                                                                    |
|   |        | Response parameter: 2.7.0 A  | uthentication su | accessful          |            |         |                                                                                                    |

# 驗證

使用本節內容,確認您的組態是否正常運作。

1. 使用「測試連線」選項驗證與已配置SMTP伺服器的連線。

2. 從訪客門戶傳送測試電子郵件,地址為: Work Centers > Guest Access > Portals & Components > Guest Portals > Self-Registered Guest Portal(default)> Portal Page Customization > Notifications > Email > Preview window Settings, 輸入有效的電子郵件地址 並傳送測試電子郵件。收件人必須從「訪客郵件設定」下配置的電子郵件地址接收電子郵件。 為訪客帳戶憑據傳送的示例電子郵件通知:

|          | Time                        | Source         | Destination       | Protocol   | Leng    | Address                             | info                                                                                                    |
|----------|-----------------------------|----------------|-------------------|------------|---------|-------------------------------------|----------------------------------------------------------------------------------------------------|
| 2475     | 2020-10-26 18:51:33.867597  | 173.37.182.6   | 10.185.32.25      | SHITP      | 151     | 00:50:55:8b:76:f6,bc:16:65:01:81:bf | 5: 220 xch-rcd-001.cisco.com Microsoft ESMTP HAIL Service ready at Non, 26 Oct 2020 00:24:07 -0500                                                                                                    |
| 2477     | 2020-10-26 18:51:33.867998  | 18.186.32.25   | 173.37.102.6      | SHITP      | 67      | bc:16:65:01:81:bf,00:50:56:8b:76:f6 | C: EHLO ISE3-1                                                                                                    |
| 2494     | 2020-10-26 18:51:34.136372  | 173.37.182.6   | 10.105.32.25      | SHITP      | 299     | 00:50:56:8b:76:f6,bc:16:65:01:81:bf | 5: 250-xch-rcd-001.cisco.com Hello [10.106.32.25]   250-512E 37740736   250-PIPELINING   250-05N   250-05N |
| 2495     | 2020-10-26 18:51:34.136729  | 18.186.32.25   | 173.37.182.6      | SHITP      | 83      | bc:16:65:01:01:bf,00:50:56:0b:76:f6 | C: MAIL FROM: <ise@testlab.com></ise@testlab.com>                                                                                                    |
| 2513     | 2020-10-26 18:51:34.405187  | 173.37.182.6   | 10.105.32.25      | SHITP      | 75      | 00:50:55:8b:76:f6,bc:16:65:01:81:bf | 5: 250 2.1.0 Sender OK                                                                                                    |
| 2514     | 2020-10-26 18:51:34.405472  | 18.186.32.25   | 173.37.182.6      | SHITP      | 84      | bc:16:65:01:81:bf,00:50:56:8b:76:f6 | C: RCPT T0: <pre>cpoongargpcisco.com&gt;</pre>                                                                                                    |
| 2522     | 2020-10-26 18:51:34.674387  | 173.37.182.6   | 18.185.32.25      | SHITP      | 78      | 00:50:55:8b:76:f6,bc:16:65:01:81:bf | S: 250 2.1.5 Recipient OK                                                                                                    |
| 2523     | 2020-10-26 18:51:34.674586  | 18.186.32.25   | 173.37.182.6      | SHITP      | 68      | bc:16:65:01:81:bf,00:50:56:8b:76:f6 | C: DATA                                                                                                    |
| 2532     | 2020-10-26 18:51:34.943137  | 173.37.182.6   | 10.105.32.25      | SHITP      | 100     | 00:50:56:8b:76:f6,bc:16:65:01:81:bf | S: 354 Start mail input; end with <crlf>.<crlf></crlf></crlf>                                                                                                    |
| 2533     | 2020-10-26 18:51:34.951891  | 18.186.32.25   | 173.37.182.6      | SHITP      | 2714    | bc:16:65:01:01:bf,00:50:56:8b:76:f6 | C: DATA fragment, 2660 bytes                                                                                                    |
| 2534     | 2020-10-26 18:51:34.951927  | 18.186.32.25   | 173.37.182.6      | SHITP      | 2714    | bc:16:65:01:81:bf,00:50:56:8b:76:f6 | C: DATA fragment, 2660 bytes                                                                                                    |
| 2535     | 2020-10-26 18:51:34.951932  | 18.186.32.25   | 173.37.182.6      | SHITP      | 2714    | bc:16:65:01:81:bf,00:50:56:8b:76:f6 | C: DATA fragment, 2660 bytes                                                                                                    |
| 2536     | 2020-10-26 18:51:34.952109  | 18.186.32.25   | 173.37.182.6      | SHITP      | 199     | bc:16:65:01:81:bf,00:50:56:8b:76:f6 | C: DATA fragment, 145 bytes                                                                                                    |
| 2537     | 2020-10-26 18:51:34.958436  | 18.106.32.25   | 173.37.182.6      | SHITP      | 2714    | bc:16:65:01:81:bf,00:50:56:8b:76:f6 | C: DATA fragment, 2660 bytes                                                                                                    |
| 2564     | 2020-10-26 18:51:35.220463  | 18.186.32.25   | 173.37.182.6      | SHITP      | 2714    | bc:16:65:01:81:bf,00:50:56:8b:76:f6 | C: DATA fragment, 2660 bytes                                                                                                    |
| 2561     | 2020-10-26 18:51:35.220480  | 18.186.32.25   | 173.37.182.6      | SHITP      | 2714    | bc:16:65:01:01:bf,00:50:56:8b:76:f6 | C: DATA fragment, 2660 bytes                                                                                                    |
| 2563     | 2020-10-26 18:51:35.220783  | 18.186.32.25   | 173.37.182.6      | SHITP      | 2714    | bc:16:65:01:81:bf,00:50:56:8b:76:f6 | C: DATA fragment, 2660 bytes                                                                                                    |
| 2564     | 2020-10-26 18:51:35.220793  | 18.186.32.25   | 173.37.182.6      | SHITP      | 2714    | bc:16:65:01:81:bf,00:50:56:8b:76:f6 | C: DATA fragment, 2660 bytes                                                                                                    |
| 2566     | 2020-10-26 18:51:35.220878  | 18.186.32.25   | 173.37.182.6      | SMTP   I   | 784     | bc:16:65:01:81:bf,00:50:56:8b:76:f6 | from: <ise@testlab.com>, subject: Your Guest Account Credentials, (text/html) (image/png)</ise@testlab.com>                                                                                                    |
| 2583     | 2020-10-26 18:51:35.597164  | 173.37.102.6   | 10.105.32.25      | SHITP      | 186     | 00:50:55:8b:76:f6,bc:16:65:01:81:bf | 5: 250 2.6.0 <366327480.7.16037184852300[ISE3-1> [InternalId=201137613468157, Hostname=XCH=ALN=601.cisco.com]                                                                                                    |
| 2584     | 2020-10-26 18:51:35.597441  | 18.186.32.25   | 173.37.182.6      | SHITP      | 60      | bc:16:65:01:81:bf,00:50:56:8b:76:f6 | CI OULT                                                                                                    |
| 2595     | 2020-10-26 18:51:35.865758  | 173.37.182.6   | 10.105.32.25      | SHITP      | 102     | 00:50:55:8b:76:f6,bc:16:65:01:81:bf | 5: 221 2.0.0 Service closing transmission channel                                                                                                    |
|          |                             |                |                   |            |         |                                     |                                                                                                    |
| Frank M  | the later of the little his | al 30 hotes of | stored 1654 bitst |            |         |                                     |                                                                                                    |
| Frame 23 | TT Corr Cinco Al-Blobs (hor | 15.45.81.81.bd | ptures 1824 01157 |            |         | Bh - 34 - 663                       |                                                                                                    |
| Teternet | Besteral Marries & Erry 17  | 10100101101101 | 10 106 22 25      | erie reets | re: 201 | 001101101                           |                                                                                                    |

Internet Protocol Version 4, Src: 173.37.182.6, Dst: 18.186.32.25 Transmission Control Protocol, Src Part: 25, Dst Part: 22883, Seq: 364, Ack: 73, Len: 24 Simple Paul: Transfer Protocol Tensformer Science Control (Control Participation Control Participation) Response code: Requested null action okay, completed (250) Response parameter: 2.1.5 Recipient OK

電子郵件收件人接收的示例電子郵件通知:

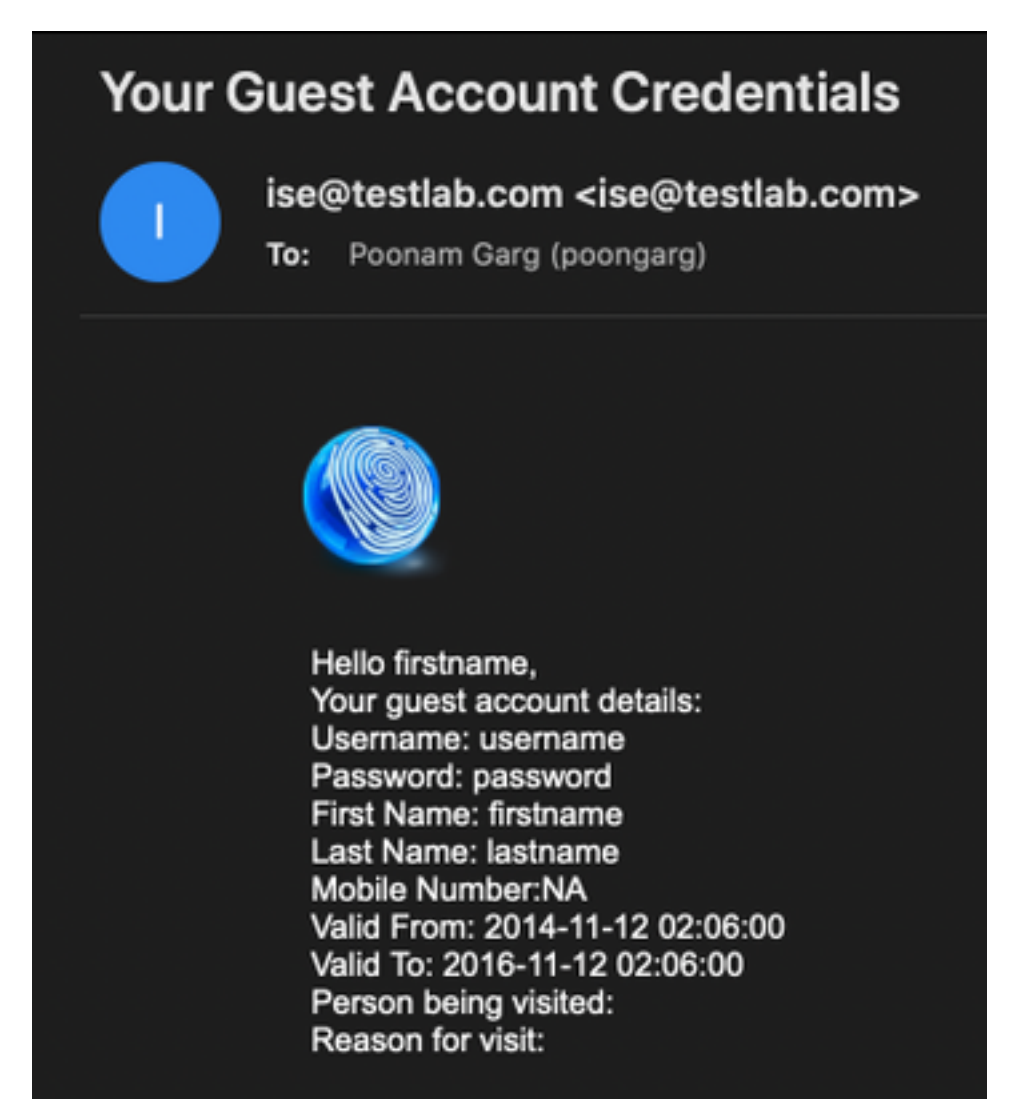

疑難排解

本節提供的資訊可用於對組態進行疑難排解:

問題:測試連線顯示:「無法連線到SMTP伺服器,SSL錯誤。請檢查受信任的證書"。

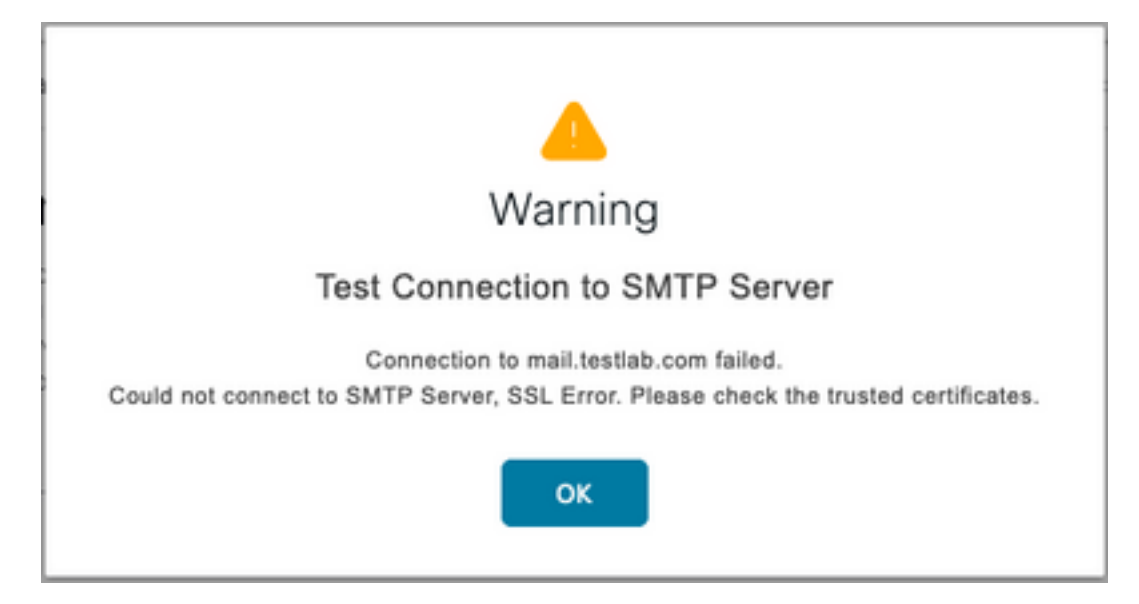

#### 資料包捕獲顯示SMTP伺服器提供的證書不受信任:

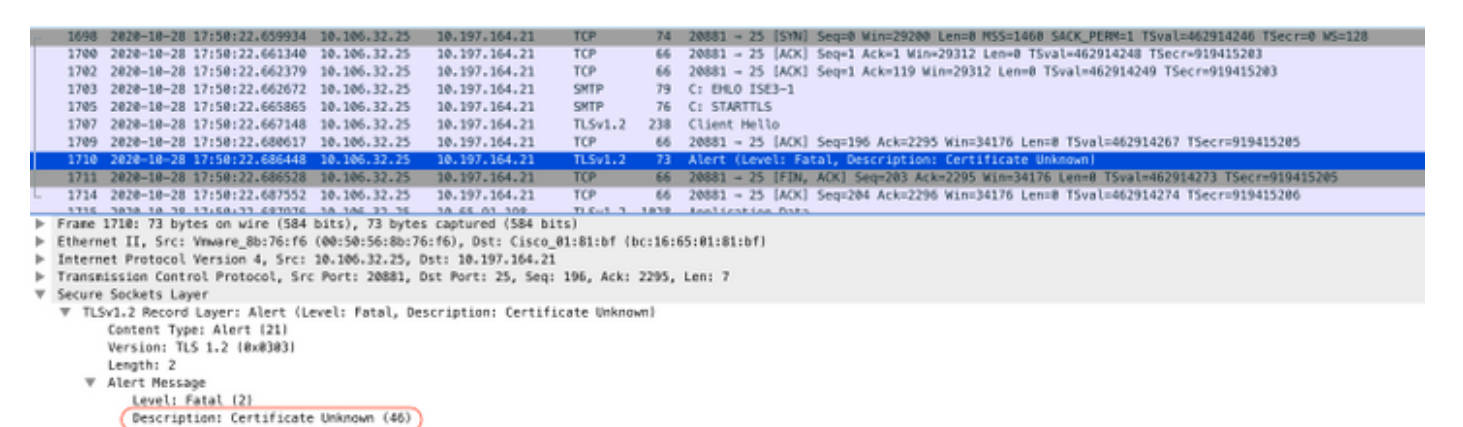

解決方案:在ISE受信任證書中匯入SMTP伺服器的根CA證書,並在埠上配置TLS支援。

問題:測試連線顯示:驗證失敗:無法連線到SMTP伺服器,使用者名稱或密碼不正確。

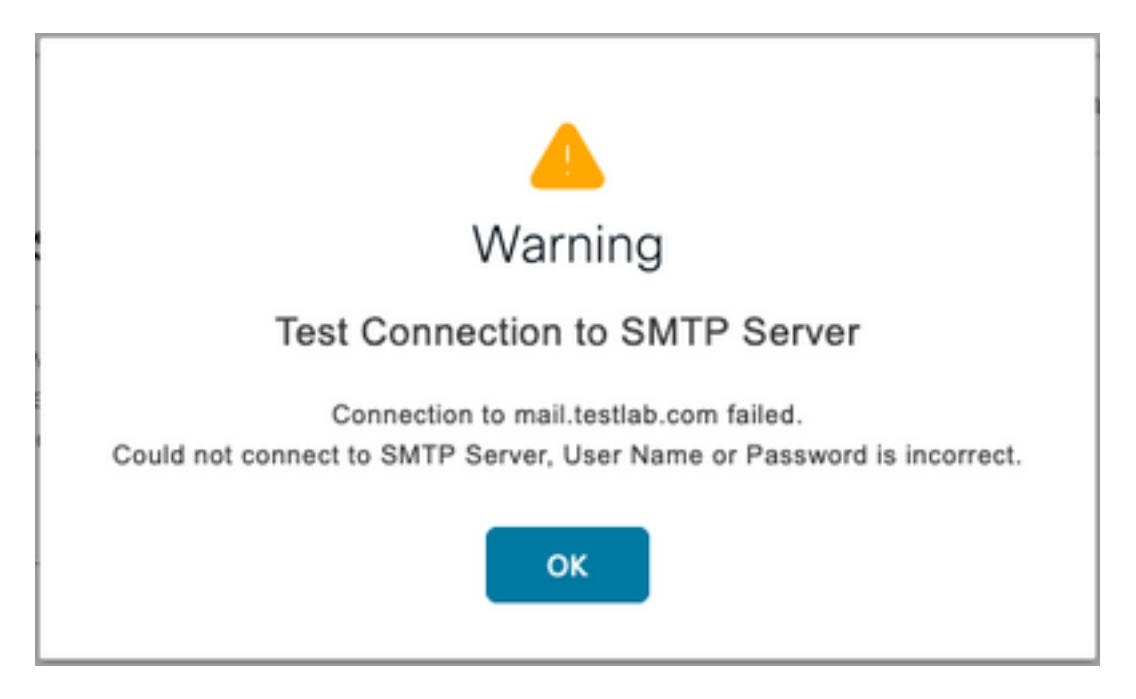

#### 此處資料包捕獲示例顯示身份驗證未成功。

| No. |        | Time                          | Source           | Destination                             | Protocol L  | engri | Info                                                                                                    |
|-----|--------|-------------------------------|------------------|-----------------------------------------|-------------|-------|----------------------------------------------------------------------------------------------------|
|     | 938    | 2020-10-28 18:11:40.722253    | 18.197.164.21    | 18.186.32.25                            | SHTP        | 184   | 5: 220 DC1.testlab.com Microsoft ESMTP MAIL Service, Version: 8.5.9600.16384 ready at Wed, 28 Oct 2020 12:44:15 +0000              |
|     | 948    | 2020-10-28 18:11:40.722653    | 18.185.32.25     | 18.197.164.21                           | SHTP        | 79    | C: EHL0 ISE3-1                                                                                                    |
|     | 941    | 2020-10-28 18:11:40.723363    | 18.197.164.21    | 18.186.32.25                            | SHTP        | 345   | S: 250-DC1.testlab.com Hello [10.106.32.25]   250-AUTH-LOGIN   250-AUTH LOGIN   250-TURN   250-SIZE   250-ETRN   250-PIPELINING  _ |
|     | 942    | 2020-10-28 18:11:40.723531    | 10.105.32.25     | 18.197.164.21                           | SHTP        | 78    | C: AUTH LOGIN                                                                                                    |
|     | 946    | 2020-10-28 18:11:40.729053    | 18.197.164.21    | 18.186.32.25                            | SHTP        | 84    | S: 334 VXNlcm5hbWD6                                                                                                    |
|     | 949    | 2020-10-28 18:11:40.729172    | 18.186.32.25     | 18.197.164.21                           | SHTP        | 76    | C: User: d6Vzd0Q=                                                                                                    |
|     | 958    | 2020-10-28 18:11:40.730056    | 18.197.164.21    | 18.186.32.25                            | SHITP       | 84    | 5: 334 UGFzc3dvcm06                                                                                                    |
| Ł.  | 951    | 2020-10-28 18:11:40.730151    | 18.185.32.25     | 18.197.164.21                           | SHTP        | 88    | C: Pass: QyFzY28xMjH=                                                                                                    |
|     | 952    | 2020-10-28 18:11:40.748181    | 18.197.164.21    | 18.186.32.25                            | SHTP        | 105   | 5: 535 5.7.3 Authentication unsuccessful                                                                                           |
| _   |        |                               |                  |                                         |             |       |                                                                                                    |
| *   | Frane  | 952: 105 bytes on wire (848   | bits), 105 byte  | s captured (B40 bi                      | ts)         |       |                                                                                                    |
| •   | Ethern | et II, Src: Cisco_01:81:bf (  | bc:16:65:01:81:  | bf], Dst: Vmware_8                      | b:76:16 (00 | :50:5 | i6:8b:76:16)                                                                                                    |
| Þ   | Intern | et Protocol Version 4, Src:   | 18.197.164.21,   | 0st: 18.186.32.25                       |             |       |                                                                                                    |
| Þ   | Transn | ission Control Protocol, Src  | Port: 25, Dst    | Port: 24553, Seq: 1                     | 394, Ack: 5 | 0, La | in: 39                                                                                                    |
| Ŧ   | Simple | Mail Transfer Protocol        |                  |                                         |             |       |                                                                                                    |
|     | V Res  | sponse: 535 5.7.3 Authenticat | tion unsuccessfu | l\r\n                                   |             |       |                                                                                                    |
|     |        |                               |                  | A C C A C C C C C C C C C C C C C C C C |             |       |                                                                                                    |

Response code: Authentication credentials invalid (535) Response parameter: 5.7.3 Authentication unsuccessful

解決方案:驗證SMTP伺服器上配置的使用者名稱或密碼。

問題:測試連線顯示:連線到SMTP伺服器失敗。

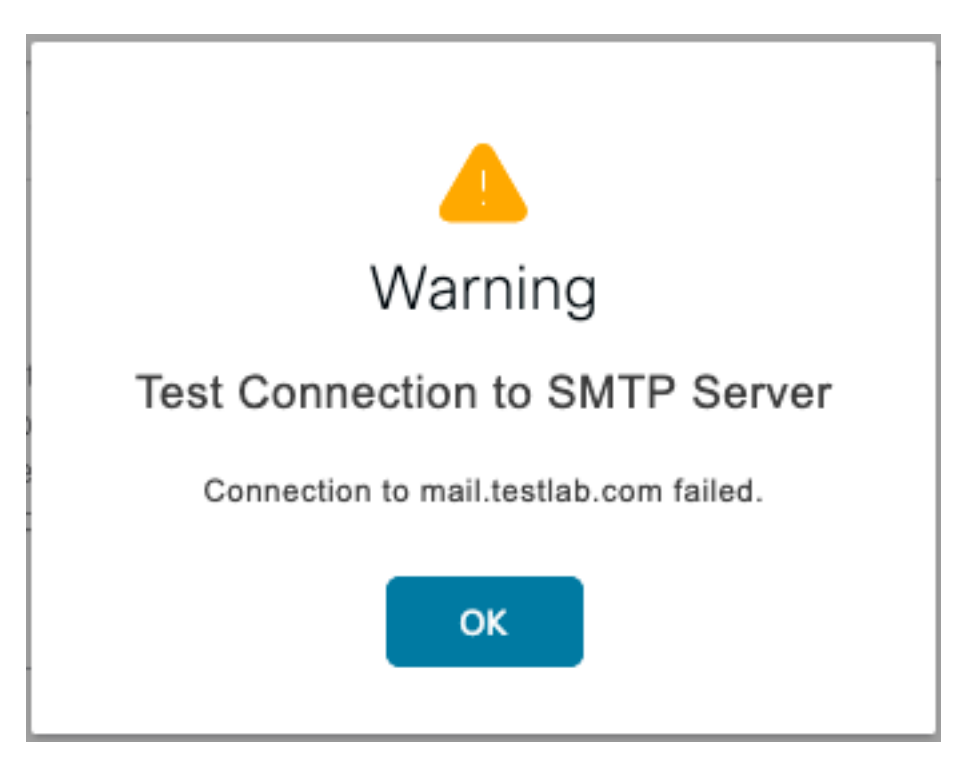

解決方案:驗證SMTP伺服器埠配置,檢查SMTP伺服器名稱是否可由ISE上配置的DNS伺服器解析 。

此處的示例顯示未為SMTP服務配置的587埠上的SMTP伺服器傳送重置消息。

| 11     |                                                                                                    |                                 |                    |               |                  |                                                                                 |
|--------|----------------------------------------------------------------------------------------------------|---------------------------------|--------------------|---------------|------------------|---------------------------------------------------------------------------------|
|        | 03 2020-10-28 18:24:18.330613                                                                                                    | 10.106.32.25                    | 10.197.164.21      | DNS 7         | 6 Standard quer  | ry 0x2a06 A mail.testlab.com                                                    |
| 11     | 104 2020-10-28 18:24:18.330643                                                                                                    | 10.106.32.25                    | 10.197.164.21      | DNS 7         | 6 Standard quer  | ry 0xdel3 AAAA mail.testlab.com                                                 |
| 11     | 105 2020-10-28 18:24:18.331978                                                                                                    | 10.197.164.21                   | 10.106.32.25       | DNS 5         | 2 Standard query | ry response 0x2a06 A mail.testlab.com A 18.197.164.21                           |
| 11     | 106 2020-10-28 18:24:18.332020                                                                                                    | 10.197.164.21                   | 10.106.32.25       | DNS 12        | 7 Standard quer  | ry response 0xdel3 AAAA mail.testlab.com 50A dcl.testlab.com                    |
| < 11   | 107 2020-10-28 18:24:18.332281                                                                                                    | 10.106.32.25                    | 10.197.164.21      | TCP 7         | 4 21243 - 587 1  | [SYN] Seq=0 Min=29208 Len=8 MSS=1468 SACK_PERM=1 TSval=464949919 TSecr=0 WS=128 |
| L 33   | 08 2020-10-28 18:24:18.335520                                                                                                    | 10.197.164.21                   | 10.106.32.25       | TCP 6         | 8 587 - 21243 D  | [RST, ACK] Seq=1 Ack=1 Win+0 Len+0                                              |
| 11     | 09 2020-10-28 18:24:18.336787                                                                                                    | 10.106.32.25                    | 10.65.91.198       | TL5v1.2 90    | 9 Application B  | data                                                                            |
| 11     | 10 2020-10-28 18:24:18.362481                                                                                                    | Vmware_8b:6e                    | Broadcast          | ARP E         | ið Mho has 10.10 | 06.32.57 Tell 10.106.32.15                                                      |
| ► Fra  | me 1108: 60 bytes on wire (480                                                                                                    | bits), 60 bytes                 | captured (480 bit  | 5)            |                  |                                                                                 |
| ▶ Eth  | ernet II, Src: Cisco @1:81:bf (                                                                                                    | (bc:16:65:01:81:                | bf), Dst: Vmware_B | b:76:16 (00:5 | 8:56:8b:76:f6)   |                                                                                 |
| ► Int. | ernet Protocol Version 4, Src:                                                                                                    | 10.197.164.21,                  | Dst: 10.106.32.25  |               |                  |                                                                                 |
| Tra    | namission Control Protocol, Sro                                                                                                    | c Port: 587, Dst                | Port: 21243, Seg:  | 1. Ack: 1. L  | en: 8            |                                                                                 |
|        | Source Port: 587                                                                                                    |                                 |                    |               |                  |                                                                                 |
|        | Destination Port: 21243                                                                                                    |                                 |                    |               |                  |                                                                                 |
|        | [Stream index: 34]                                                                                                    |                                 |                    |               |                  |                                                                                 |
|        | [TCP Segnent Len: 0]                                                                                                    |                                 |                    |               |                  |                                                                                 |
|        | Sequence number: 1 (relativ                                                                                                    | e sequence numbe                | er)                |               |                  |                                                                                 |
|        | [Next sequence number: 1 (n                                                                                                    | elative sequence                | number]]           |               |                  |                                                                                 |
|        | Acknowledgment number: 1 (n                                                                                                    | elative ack num                 | berl               |               |                  |                                                                                 |
|        | 0101 = Header Length: 20                                                                                                    | bytes (5)                       |                    |               |                  |                                                                                 |
|        | Flags: 0x014 (RST, ACK)                                                                                                    | ey (es 15)                      |                    |               |                  |                                                                                 |
|        | BBB = Reserved:                                                                                                    | Not set                         |                    |               |                  |                                                                                 |
|        |                                                                                                    | set                             |                    |               |                  |                                                                                 |
|        | and a conception                                                                                                    | Window Reduced                  | (CMR): Not set     |               |                  |                                                                                 |
|        | a = ECN-Echo:                                                                                                    | Not set                         | CONCUT HAVE DEC    |               |                  |                                                                                 |
|        | 8 = lireant · No                                                                                                    | t set                           |                    |               |                  |                                                                                 |
|        | Acknowledge                                                                                                    | ment: Set                       |                    |               |                  |                                                                                 |
|        | TITL TITL TITL - Memowiceog                                                                                                    | active acc                      |                    |               |                  |                                                                                 |
|        | and a putht Not                                                                                                    | cet                             |                    |               |                  |                                                                                 |
|        | Push: Not                                                                                                    | set                             |                    |               |                  |                                                                                 |
|        | 0 = Push: Not 1 = Reset: Set 0 = Syn: Not s                                                                                                    | set                             |                    |               |                  |                                                                                 |
|        | Description of the sector of the sector o | set<br>et                       |                    |               |                  |                                                                                 |
|        | 0 = Push: Not<br>                                                                                                    | set<br>et<br>et                 |                    |               |                  |                                                                                 |
|        | B                                                                                                    | set<br>et<br>et                 |                    |               |                  |                                                                                 |
|        |                                                                                                    | set<br>et<br>et                 |                    |               |                  |                                                                                 |
|        |                                                                                                    | set<br>et                       |                    |               |                  |                                                                                 |
|        | <pre></pre>                                                                                                    | set<br>et<br>1 (unknown)]       |                    |               |                  |                                                                                 |
|        | 0 Push: Not<br>                                                                                                    | set<br>et<br>1 (unknown)]       |                    |               |                  |                                                                                 |
|        | Bush: Not<br>                                                                                                    | set<br>et<br>1 (unknowm)]       |                    |               |                  |                                                                                 |
|        | <pre></pre>                                                                                                    | set<br>et<br>et<br>1 (unknown)] |                    |               |                  |                                                                                 |
|        | Birth Not<br>→ I # Reset: Set<br>                                                                                                    | set<br>et<br>1 (unknown)]       |                    |               |                  |                                                                                 |
| * *    | <pre></pre>                                                                                                    | set<br>et<br>et<br>1 {unknown)] |                    |               |                  |                                                                                 |
| * *    | 0 Push: Not<br>                                                                                                    | set<br>et<br>et<br>1 (unknown)] |                    |               |                  |                                                                                 |

# 相關資訊

- <u>https://www.cisco.com/c/en/us/td/docs/security/ise/3-</u> 0/admin\_guide/b\_ISE\_admin\_3\_0/b\_ISE\_admin\_30\_basic\_setup.html#id\_121735
- 技術支援與文件 Cisco Systems